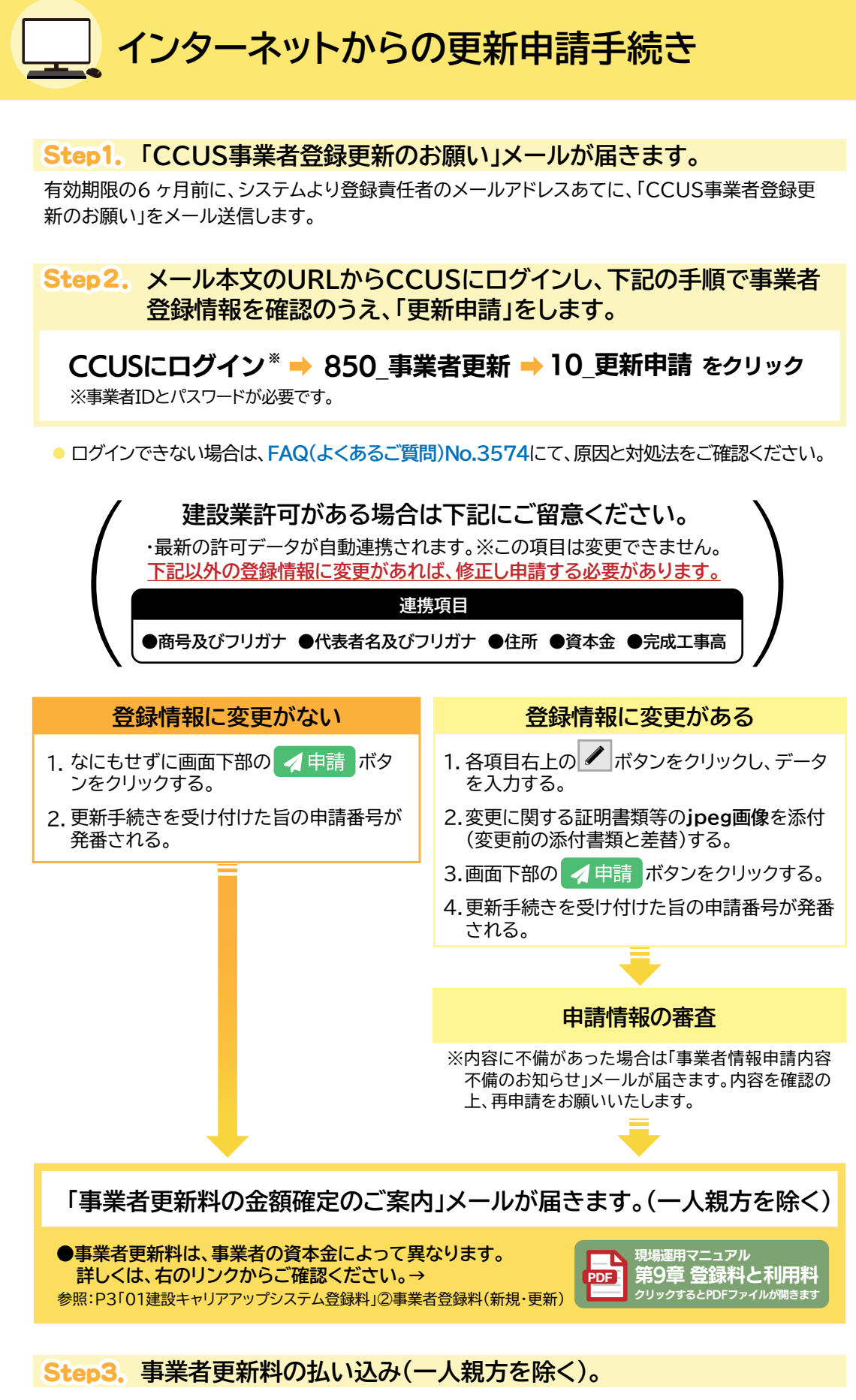

申請情報の審査が完了しましたら、ご登録のメールアドレスに「事業者更新料の金額確定のご案内」 のメールが届きます。約1週間後に請求書兼払込票が到着します。(銀行振込・コンビニ支払)

## 入金の確認により、手続きは完了です。

- ●「事業者登録の更新手続き完了のお知らせ」メールを送信します。
- 現在の有効期限が満了したのち、管理者ID利用料(法人及び個人事業主は11,400円/1IDあたり、 一人親方は2,400円)が請求されます。

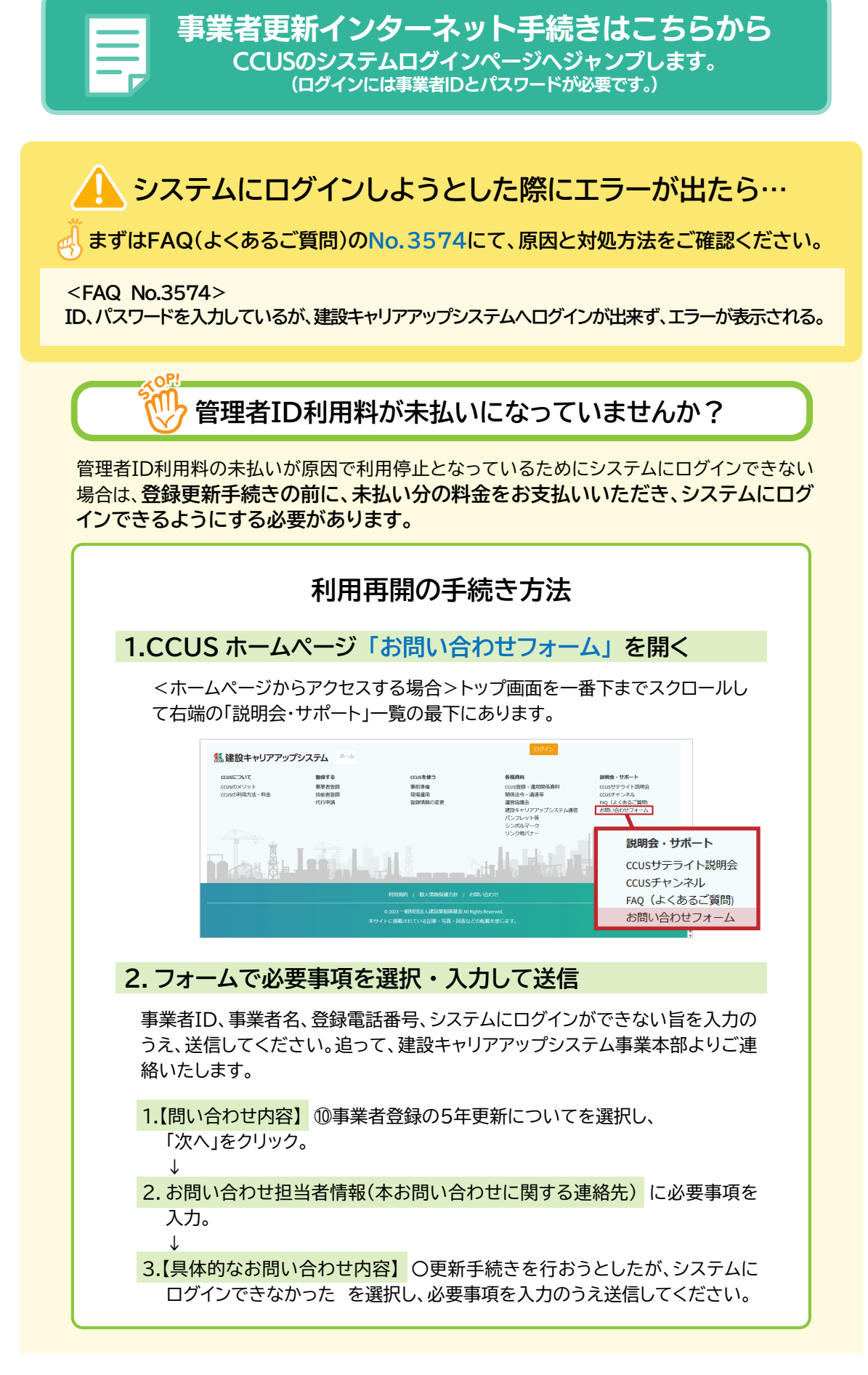